# Downloading Microsoft Office

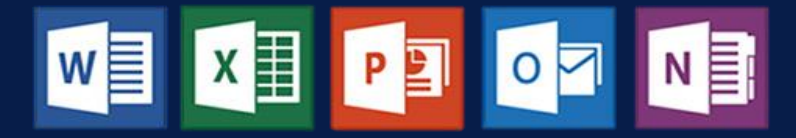

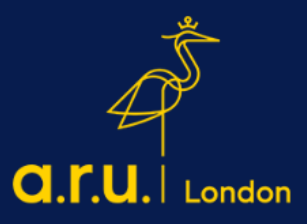

#### Step 1:

Go to <u>https://london.aru.ac.uk/</u> and select '**Student Portal'** to get access to all learning platforms, then click on **'Student Email'**.

|                 |                         |                  |               | X Student portal |
|-----------------|-------------------------|------------------|---------------|------------------|
| Ø               | R                       | ••••             |               |                  |
| Online Learning | Additional VLE Services | Password Manager | eVision Login | Digital Library  |
|                 |                         | Student Email    |               |                  |

#### Step 2:

Login to your student email using your **e:Vision** username e.g.abc123@student.aru.ac.uk and your **e:Vision** password

| a.r.u.                                                                                                    |
|----------------------------------------------------------------------------------------------------|
| Sign in with your Full Username:                                                                                                    |
| Students: abc123@student.aru.ac.uk or<br>abc123@pgr.aru.ac.uk                                                                                              |
| Staff: abc123@aru.ac.uk                                                                                                    |
| Make sure you're using the <b>correct username</b> ending<br>in @ <b>student.aru.ac.uk</b> or @ <b>pgr.aru.ac.uk</b> or<br>@ <b>aru.ac.uk</b> (for staff). |
| Full Username                                                                                                    |
| Password                                                                                                    |
| Sign in                                                                                                    |

#### Step 3:

Once signed in, click on 'My account'.

| 8 | ₽     | ©                         | ?                                                   | 4                                   | Q     | PM       |
|---|-------|---------------------------|-----------------------------------------------------|-------------------------------------|-------|----------|
| M | y acc | ount                      |                                                     |                                     |       | $\times$ |
| ( | PN    | Aw<br>M<br>M<br>Of<br>Sig | ailable<br>y Office<br>y accou<br>pen ano<br>gn out | profi <sup>y</sup><br>nt<br>ther ma | ilbox |          |

## Step 4:

In the "My Account" section, click on '**Install Office'**, the file will start downloading.

|                       | My account         |                                                                                |                                                                                                    |
|-----------------------|--------------------|--------------------------------------------------------------------------------|----------------------------------------------------------------------------------------------------|
|                       | <                  |                                                                                |                                                                                                    |
| ណ៍                    | My account         | eq Office apps & devices                                                       | abscriptions                                                                                                    |
| 8                     | Personal info      | You can install Office on up to 5 PCs or Macs, 5 tablets<br>and 5 smartphones. | verify what products and licenses you have.                                                                                      |
|                       | Subscriptions      | Install Office                                                                 |                                                                                                    |
| ପ୍ତ                   | Security & privacy | View apps & devices                                                            | View subscriptions                                                                                                    |
| A                     | App permissions    |                                                                                |                                                                                                    |
| $\overline{\uparrow}$ | Apps & devices     | 🔍 Security & privacy                                                           | App permissions                                                                                                    |
| ß                     | Tools & add-ins    | Protect your account and adjust important privacy settings to your preference. | Apps with access to your data: 23<br>Manage which apps have access to your data. You can<br>revoke permission whenever you want. |
|                       |                    | Manage security & privacy                                                      | Change app permissions                                                                                                    |
|                       |                    |                                                                                |                                                                                                    |

## Step 5:

Once the file has finished downloading, press '**Setup'** and then '**Yes'**. The installation process will start automatically.

| Just a few more steps                                    |                                |                                               |
|----------------------------------------------------------|--------------------------------|-----------------------------------------------|
| Setup                                                    | Yes                            | Office                                        |
| 1 Click Open                                             | 2 Say "yes"                    | 3 Stay online                                 |
| Click the <b>Setup</b> file at the bottom of the screen. | Click Yes to start installing. | Downloading all of Office might take a while. |
| Close <u>Need help installing</u> ?                      |                                |                                               |

### Step 6:

After installation, Microsoft Office will appear as activated on your student email account. You will also be able to see all Microsoft Office apps on the device you are using.

|        | Office 365 N       | My acco | unt                                                            |
|--------|--------------------|---------|----------------------------------------------------------------|
| ŵ      |                    | <       | Install status<br>Manage your PC and Mac installs here.        |
| 8      | Personal info      |         | Install desktop applications                                   |
| S      | Security & privacy |         | Detected installs: 1 DESKTOP-SJACCC8 Microsoft Windows 10 Home |
| ۵      | App permissions    |         | Deactivate                                                     |
| ±<br>∞ | Install status     |         |                                                                |
| ~~     | oetonga            |         |                                                                |
|        |                    |         |                                                                |
|        |                    |         |                                                                |
|        |                    |         |                                                                |
|        |                    |         |                                                                |

After downloading Microsoft Office, to login to any Microsoft Office app you will have to use your student email login details, e.g. abc123@student.aru.ac.uk and your e:Vision password

For more information or further assistance on Microsoft Office, please contact

## learningresources@london.aru.ac.uk